# Application News

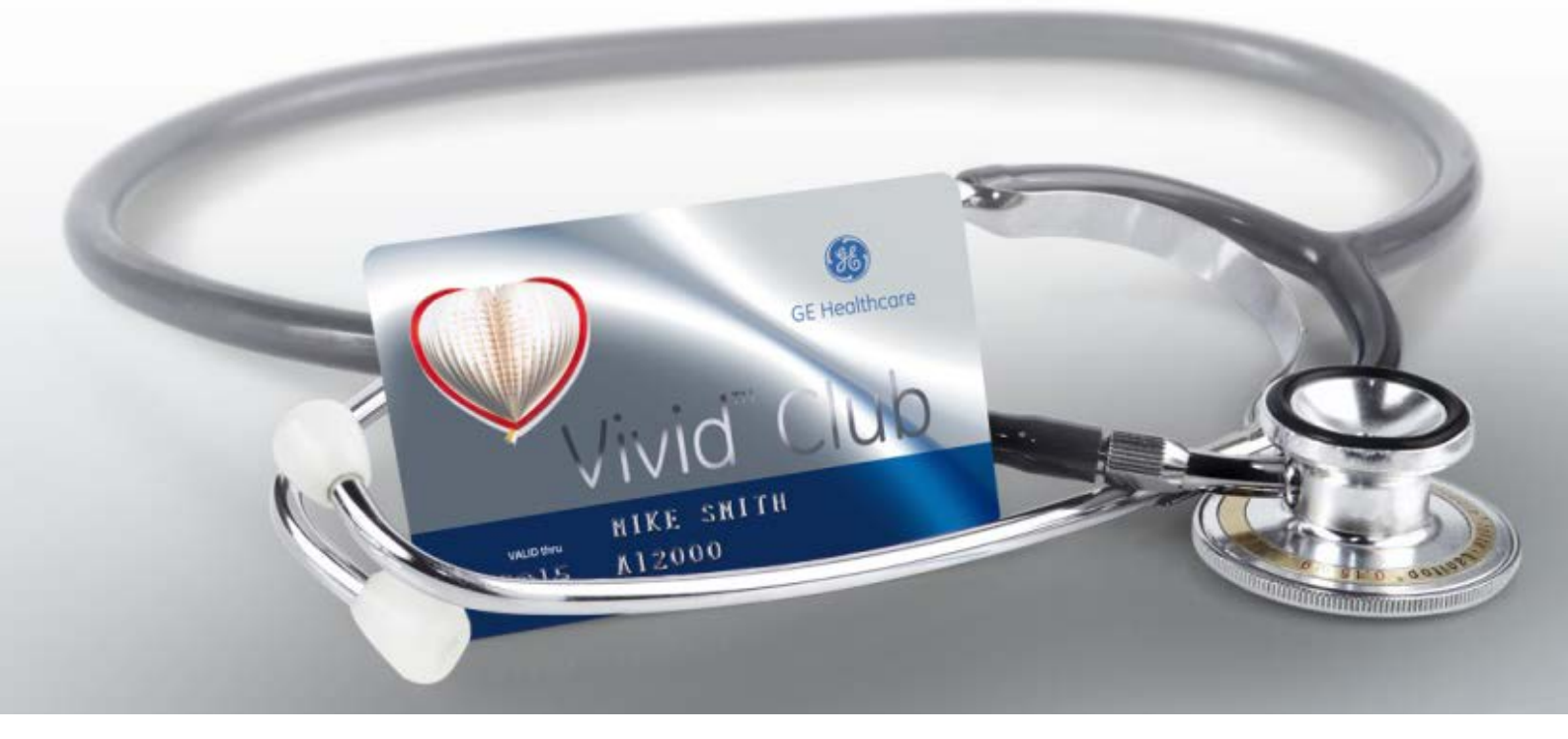

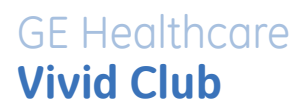

# **Transferring Patients**

on

Vivid™ iq

GE, GE Monogram, imagination at work, EchoPAC and Vivid are trademarks of General Electric Company or one of its subsidiaries.

# Content

| Content                          | 3  |
|----------------------------------|----|
| Archive Structure                | 4  |
| Transfer Screen                  | 5  |
| Overview                         | 5  |
| Copy from - to                   | 6  |
| Source                           | 6  |
| Destination                      | 6  |
| Search                           | 7  |
| Patient or Exam                  | 7  |
| Patient                          | 7  |
| Exam                             | 8  |
| Add selected                     | 9  |
| Add All                          | 9  |
| Transfer List                    | 9  |
| Memory check                     | 10 |
| Anonymize Patient                | 10 |
| Сору                             | 11 |
| Back to Archive                  | 12 |
| Possible Issues                  | 12 |
| Data exceeds free space          | 12 |
| Start copy                       | 13 |
| Cancel and Select                | 13 |
| Remove from Transfer List        | 13 |
| Copy patient that already exists | 14 |

NOTE: This hand out is a summary and is not comprehensive. For more detailed information please refer to the user manual and/or reference manual.

GE, GE Monogram, imagination at work, EchoPAC and Vivid are trademarks of General Electric Company or one of its subsidiaries.

3

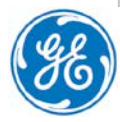

# **Archive Structure**

Complete Examinations or Patients can be transferred between different media and systems. To transfer complete Exams or Patients the Transfer function needs to be used. Enter the Patient Archive screen.

Click on the **Transfer** button in the upper right side of the monitor.

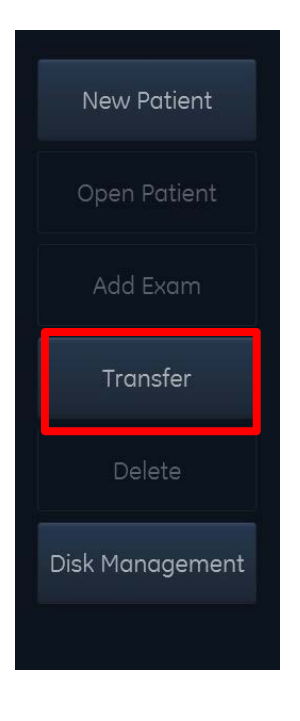

GE, GE Monogram, imagination at work, EchoPAC and Vivid are trademarks of General Electric Company or one of its subsidiaries.

4

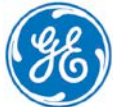

# **Transfer Screen**

#### Overview

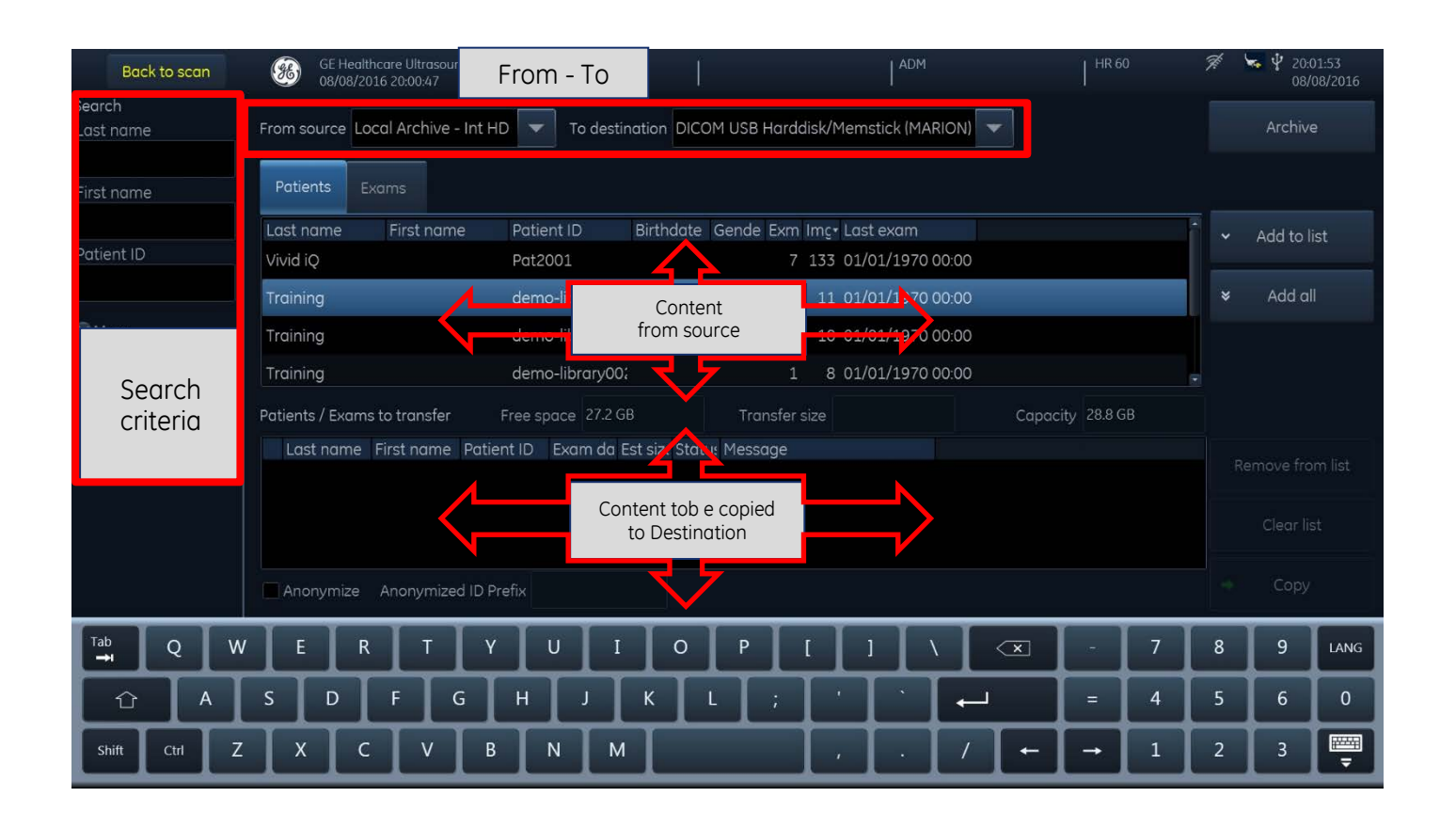

GE, GE Monogram, imagination at work, EchoPAC and Vivid are trademarks of General Electric Company or one of its subsidiaries.

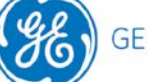

# Copy from - to

#### Source

First select the source you want to copy data from. Tap on the arrow at: **From source**. The available sources are shown in the list right underneath.

|       | From source      | Local Archive - Int HD 🔽 |            |
|-------|------------------|--------------------------|------------|
| DICON | 1 Query retriev  | e (DICOMSERVER)          |            |
| DICON | 1 USB Harddisk   | Memstick (MARION)        |            |
| Local | Archive - Int H  | 2                        | it I       |
| NoArc | hiveService      |                          | 1:1        |
| Remo  | te Archive - Rei | mote HD (ECHOPAC-000000  | )          |
| USB H | arddisk/Mems     | tick (MARION)            | -111       |
|       | Training         | ueme                     | <u>⊅</u> - |

#### Destination

Select the **Destination** you want to transfer to in the same manner.

| To de  | stination USB Harddisk/Memstick            |   |  |  |  |  |  |  |
|--------|--------------------------------------------|---|--|--|--|--|--|--|
|        | DICOM Storage (DICOMSERVER)                |   |  |  |  |  |  |  |
|        | DICOM USB Harddisk/Memstick                |   |  |  |  |  |  |  |
| ID     | Export to XML                              |   |  |  |  |  |  |  |
| 1      | MPEG Vue                                   |   |  |  |  |  |  |  |
| ibrary | Remote Archive - Remote HD (ECHOPAC-00000( |   |  |  |  |  |  |  |
| ibrary | USB Harddisk/Memstick                      |   |  |  |  |  |  |  |
| ibrary |                                            | • |  |  |  |  |  |  |

GE, GE Monogram, imagination at work, EchoPAC and Vivid are trademarks of General Electric Company or one of its subsidiaries.

6

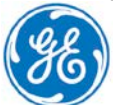

#### Search

You may enter some search criteria for the patients to be transferred in the upper left side, to shorten the list and only get a useful selection.

| Back to scan |  |
|--------------|--|
| Search       |  |
| Last name    |  |
|              |  |
| First name   |  |
|              |  |
| Patient ID   |  |
|              |  |
| More         |  |
| Clear search |  |
|              |  |

# Patient or Exam

#### Patient

The user can choose to either transfer complete Patients, by using the **Patient** selection.

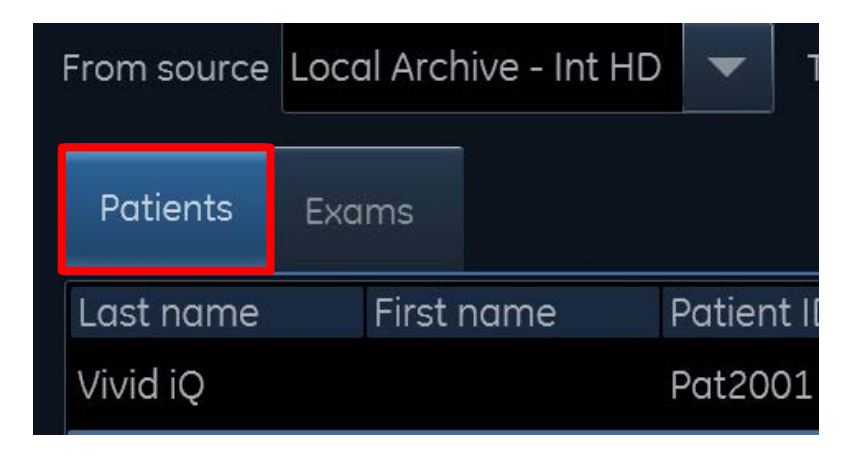

GE, GE Monogram, imagination at work, EchoPAC and Vivid are trademarks of General Electric Company or one of its subsidiaries.

7

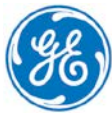

#### Exam

Or use the **Exam** selection to transfer only one or more specific examinations, from Patients with several exams.

| Patients  | Exams   |     |              |            |            |
|-----------|---------|-----|--------------|------------|------------|
| Last name | First n | ame | Patient ID   | Exam date• | Exam descr |
| Test      | Archiv  | e   | Test Archive | 08/08/2016 |            |
| Test      | Archiv  | e   | Test Archive | 08/08/2016 |            |

Select the Patient/Exam you want to transfer by one click, so it gets highlighted in blue.

| Patients  | Exams |      |                 |                |
|-----------|-------|------|-----------------|----------------|
| Last name | First | name | Patient ID      | Exam date• Exa |
| Test      | Archi | ve   | Test Archive    | 08/08/2016     |
| Test      | Archi | ve   | Test Archive    | 08/08/2016     |
| Training  |       |      | demo-library00; | 01/01/197(     |
| Training  |       |      | demo-library00; | 01/01/1970     |

GE, GE Monogram, imagination at work, EchoPAC and Vivid are trademarks of General Electric Company or one of its subsidiaries.

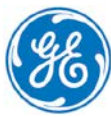

#### Add selected

Tap on Add to List to add selected patients/exams down to the transfer list

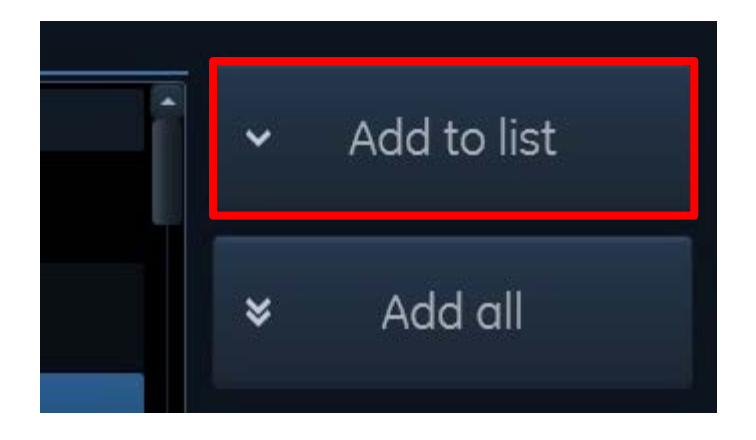

#### Add All

If you want to select all Patients/Exams from the source, you don't need to mark them separately, instead just Tap on the **Add all** button.

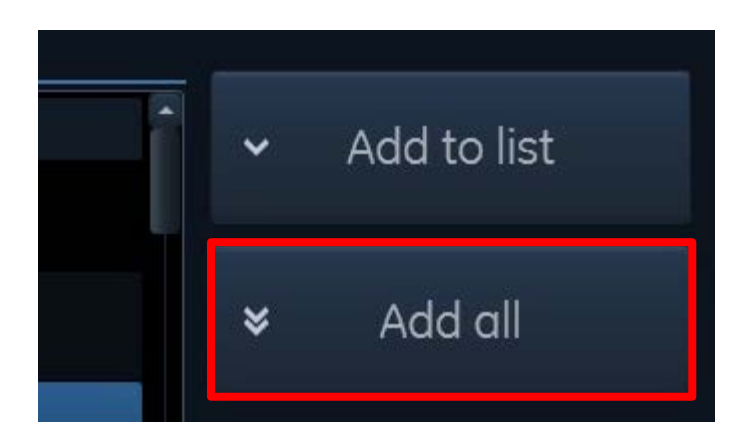

# **Transfer List**

The added Patients/Exams are shown in the Transfer list.

| Patients / Exams to transfer |   |           | Free space |              | 27.1 GB |       |          | Transfer s |         |   |
|------------------------------|---|-----------|------------|--------------|---------|-------|----------|------------|---------|---|
|                              |   | Last name | First name | Patient ID   | Exai    | m da  | Est size | Status     | Message |   |
|                              | C | Test      | Archive    | Test Archive | 08/0    | 08/20 | 6.38 KI  |            |         |   |
|                              | • | Training  |            | demo-librar  | 01/0    | )1/19 | 178 ME   |            |         |   |
|                              |   |           |            |              |         |       |          |            |         | 9 |

GE, GE Monogram, imagination at work, EchoPAC and Vivid are trademarks of General Electric Company or one of its subsidiaries.

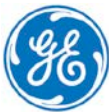

# Memory check

Above the Transfer List the system shows the transfer size and the space on the destination.

| Patients / Exams to transfer                                            | Free space | 27.1 GB | Transfer size | 178 MB | Capacity | 28.8 GB |  |  |  |
|-------------------------------------------------------------------------|------------|---------|---------------|--------|----------|---------|--|--|--|
| Free space – shows the space that is still available on the destination |            |         |               |        |          |         |  |  |  |
| Transfer size – shows the amount of data of your selection              |            |         |               |        |          |         |  |  |  |
| Capacity – shows the total capacity of the destination                  |            |         |               |        |          |         |  |  |  |

#### **Anonymize Patient**

When exporting patient records in DICOM® format to a removable device, there might be the need to anonymize the patient data.

Add a checkmark at the **Anonymize** option, right under the Transfer list Window.

| Anonymize | Anonymized ID Prefix |  |
|-----------|----------------------|--|

Once the Checkmark is set, the user is asked to enter an ID Prefix. The Prefix will be entered to the ID of the exported images, since an exam cannot be exported with completely empty patient information, but at least needs an ID.

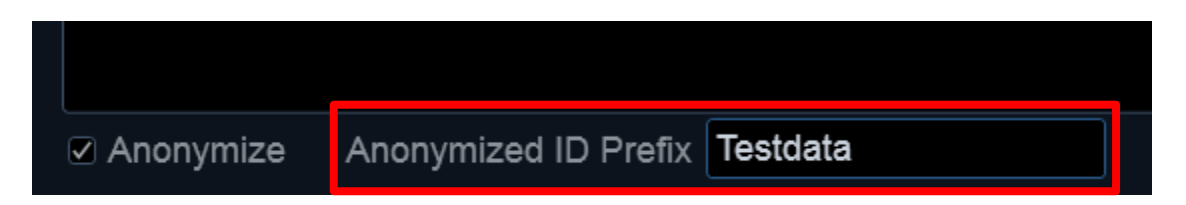

GE, GE Monogram, imagination at work, EchoPAC and Vivid are trademarks of General Electric Company or one of its subsidiaries.

DICOM is the reaistered trademark of the National Electrical Manufacturers Association for its standards ons relating to digital communications of medical information.

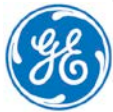

# Сору

Before you start the copy process, you should check if all necessary data is present in your transfer list and if the data fits the destination's free space.

If everything is set up properly press the Copy button in the lower left part of the screen.

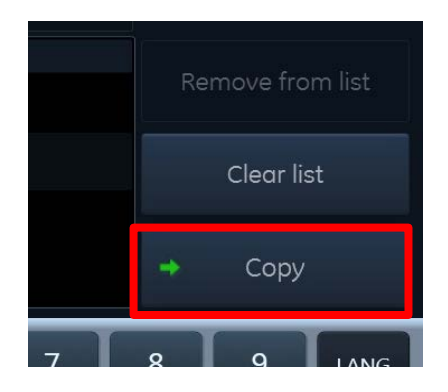

During the Copy process a message window updates the user on the progress.

| 1    |
|------|
| ed 0 |
|      |
|      |
|      |
| e    |
|      |

Once the copy process is finished, the Status field of the Patients in the Transfer List is filled. A green checkmark indicates that the copy process was successful.

|   | First name | Last name | Patient ID   | Exam date  | Est size | Status       | Nessage |
|---|------------|-----------|--------------|------------|----------|--------------|---------|
| 6 | Archive    | Test      | Test Archive | 11/07/2014 | 9.51 MB  | <b>~</b>     |         |
|   | Archive    | Test      | Test Archive | 10/07/2014 | 980 byte | $\checkmark$ |         |

GE, GE Monogram, imagination at work, EchoPAC and Vivid are trademarks of General Electric Company or one of its subsidiaries.

DICOM is the reaistered trademark of the National Electrical Manufacturers Association for its standards ons relating to digital communications of medical information.

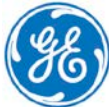

# **Back to Archive**

Once the entire Copy process is finished, tap the **Archive** button to go back to the Archive screen.

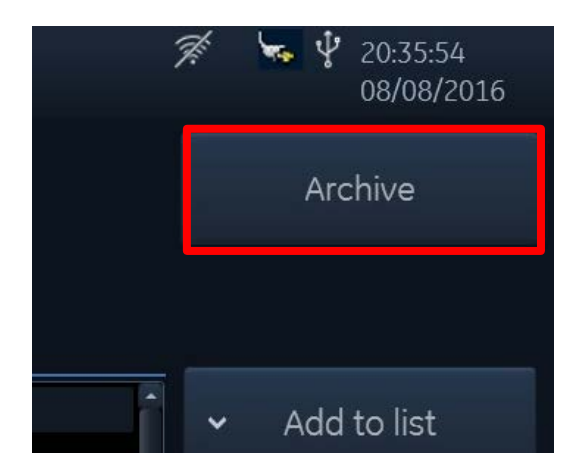

# **Possible Issues**

#### Data exceeds free space

In case the free space on the destination device is not enough for the amount of data to be transferred, the numbers of the Transfer size will turn red.

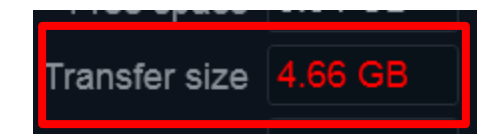

If the red numbers slipped the attention of the user, a warning message will appear once you try to start the Copy process.

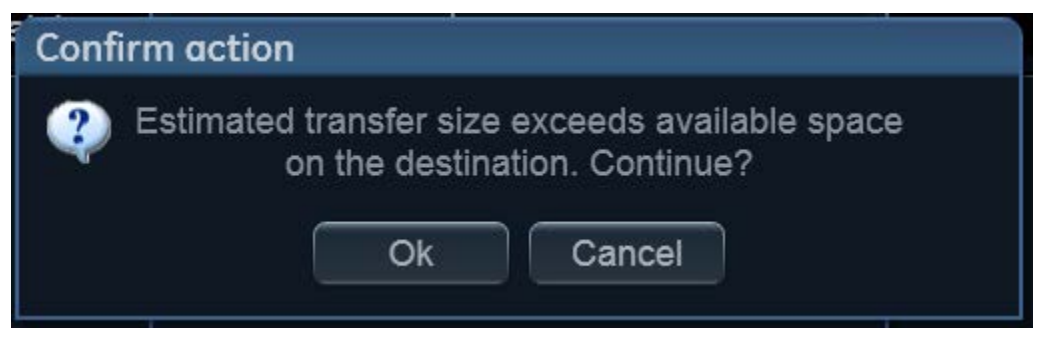

GE, GE Monogram, imagination at work, EchoPAC and Vivid are trademarks of General Electric Company or one of its subsidiaries.

DICOM is the reaistered trademark of the National Electrical Manufacturers Association for its standards

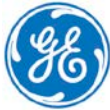

#### GE imagination at work

#### **Start copy**

By answering the message with **OK**, the system will start to copy process. It will copy as much as fits on the device. When finished the system gives an overview of the process.

| Pati | ients / Exams to | o transfer |                | 1          |          |          |                                       |
|------|------------------|------------|----------------|------------|----------|----------|---------------------------------------|
|      | First name       | Last name  | Patient ID     | Exam date  | Est size | Status   | Message                               |
| 6    | Archive          | Test       | Test Archive   | 11/07/2014 | 9.51 MB  | <b>~</b> |                                       |
| 6    | Archive          | Test       | Test Archive   | 11/07/2014 | 977 byte | <b>~</b> |                                       |
| 6    | Archive          | Test       | Test Archive   | 11/07/2014 | 980 byte | <b>~</b> |                                       |
| 6    | Archive          | Test       | Test Archive   | 10/07/2014 | 980 byte | <b>~</b> |                                       |
| 6    | Training         | Vivid      | Vivid Training | 04/12/2013 | 1.46 GB  | 0        | Media does not have enough free space |
| •    | Training         | Vivid      | Vivid Training | 04/12/2013 | 1.18 GB  | 0        | Media does not have enough free space |
|      | Training         | Vivid      | Vivid Training | 29/08/2013 | 439 MB   | <u></u>  | Media does not have enough free space |

#### **Cancel and Select**

Tap on **Cancel** to stop the process and remove some Patients/Exams until the remaining size fits the free space. By doing this, the user can control which data will be transferred.

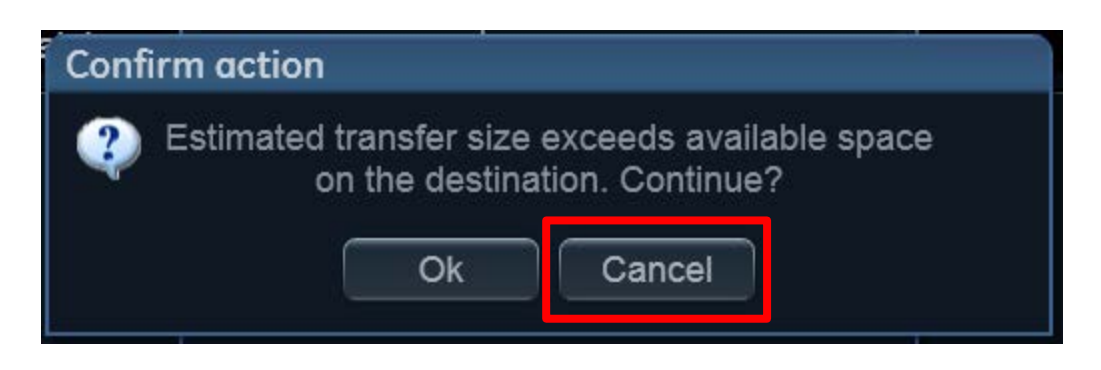

# **Remove from Transfer List**

To modify the Transfer List and not copy some Patients/Exams, highlight the Pat/Exam to be removed (turns blue) and tap **Remove from the List**.

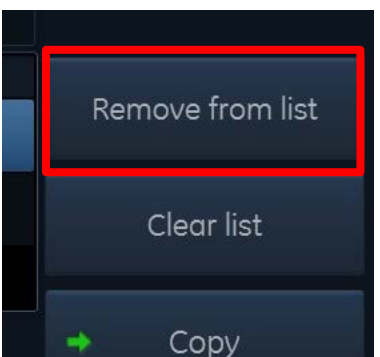

GE, GE Monogram, imagination at work, EchoPAC and Vivid are trademarks of General Electric Company or one of its subsidiaries.

DICOM is the reaistered trademark of the National Electrical Manufacturers Association for its standards ons relating to digital communications of medical information.

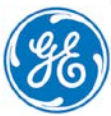

# Copy patient that already exists

In the event that the user selects a patient that already exists on the destination a message will appear with several options.

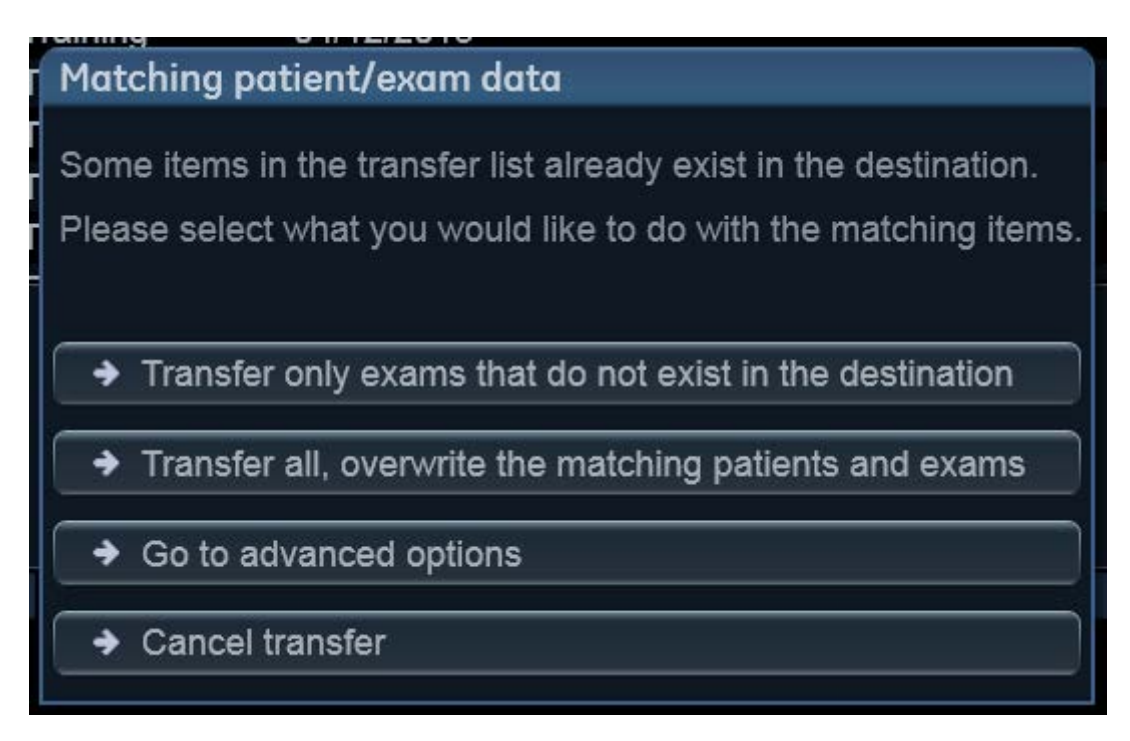

#### Transfer only exams that not exist

This selection will only transfer the examinations that are not yet on this destination. Everything that is already there will not be changed.

#### Transfer all; overwrite the matching patients and exams

This will transfer all the patient/exams that are in the Transfer List. If a Patient/exam already exists, it will be overwritten with the actual selection.

This is of special interest, when data inside an exam (images, measurements, text....) were changed on the actual system. By overwriting on the destination the Patient/Exam gets updated there with the last changes. Whereas if the exams were updated at the destination, they should not be overwritten.

#### Go to advanced options

The user can make the choice for each exam if it should stay as it is or if it should be overwritten.

GE, GE Monogram, imagination at work, EchoPAC and Vivid are trademarks of General Electric Company or one of its subsidiaries.

DICOM is the reaistered trademark of the National Electrical Manufacturers Association for its standards on relating to digital communications of medical information.

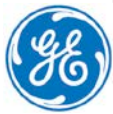